IBM WAS – Configurar las credenciales de acceso seguro a la base de datos | 1

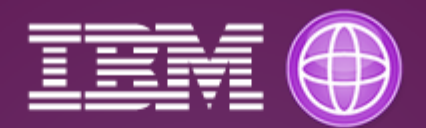

# Curso de IBM WebSphere Application Server

Deployment Apps, JDBC Provider, Virtual Host Logs, Connection Factory, JMS JNDI, Jython, IHS, Cluster, Security

En este paso, configure los datos de autenticación con un alias, para poder utilizar las credenciales en pasos posteriores al configurar el origen de datos o desplegar la aplicación.

- 1. Desplegar el menu **Seguridad** e ingresar a **Seguridad global**
- 2. Desplegar JAAS para cargar el panel Datos de autenticación J2C.
- 3. Pulse **Nuevo** en el panel Entradas de datos de autenticación de J2C.
- 4. Especifique el alias, el ID de usuario, la contraseña y la descripción. Pulse **Aceptar**. Aparece la lista actualizada de alias de autenticación J2C.

Para crear un nuevo alias de autenticación J2C, siga estos pasos:

\_1. Desplegar el menu **Seguridad** e ingresar a **Seguridad global** 

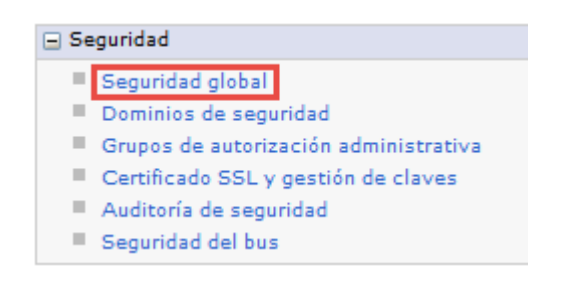

\_2. Desplegar JAAS para cargar el panel Datos de autenticación J2C.

### arquitecturaibm

#### IBM WAS – Configurar las credenciales de acceso seguro a la base de datos | 2

| Asistente de configuración de seguridad Informe de configuración de seguridad    |                                                                |
|----------------------------------------------------------------------------------|----------------------------------------------------------------|
| Seguridad administrativa                                                         | Autenticación                                                  |
| Habilitar seguridad administrativa.                                              | Caducidad y mecanismos de autenticación                        |
| Roles de grupo administrativo                                                    | LTPA                                                           |
| Autenticación administrativa                                                     | Kerberos v LTPA                                                |
|                                                                                  | Configuración Kerberos                                         |
| Seguridad de la aplicación                                                       | SWAM (en desuso): comunicación no autenticada entre servidores |
| Habilitar la seguridad de la aplicación                                          | Valores de memoria caché de autenticación                      |
|                                                                                  | 🕞 Seguridad Web y SIP                                          |
| Seguridad Java 2                                                                 | Seguridad RMI/IIOP                                             |
| Utilizar la seguridad Java 2 para restringir el acceso de las aplicaciones a los | IAAS (lava Authentication and Authorization Service)           |
| ecursos locales.                                                                 |                                                                |
| Avisar si se otorgan permisos personalizados a las aplicaciones                  | Inicios de sesión del sistema                                  |
| Restringir el acceso a los datos de autenticación de recursos                    | Datos de autenticación de J2C                                  |
| Repositorio de cuentas de usuario                                                |                                                                |
| Nombre de reino                                                                  | Habilitar la SPI de Java Authentication (JASPI)  Proveedores   |
| defaultWIMFileBasedRealm                                                         |                                                                |
| Definición del reino actual                                                      | Utilizar nombres de usuario cualificados para el reino         |
| Repositorios federados                                                           |                                                                |
| Definiciones de reino disponibles                                                | Dominios de seguridad                                          |
| Repositorios federados Configurar Establecer como valor actual                   | Proveedores de autorización externos                           |
|                                                                                  | Configuración de cookie de sesión programática                 |

\_3. Pulse **Nuevo** en el panel Entradas de datos de autenticación de J2C.

| IAAS - Datos de autenticación J2C                                                                                            |                 | ? -           |  |
|----------------------------------------------------------------------------------------------------|-----------------|---------------|--|
| JAAS - Datos de autenticación J2C                                                                                            |                 |               |  |
| Especifica una lista de identidades de usuario y contraseñas que utiliza la seguridad de Java(TM) 2<br>Connector.            |                 |               |  |
| Añadir el prefijo de nombre de nodo de la célula a los nombres nuevos de alias (para compatibilidad con releases anteriores) |                 |               |  |
| Aplicar                                                                                                    |                 |               |  |
| 🛨 Preferencias                                                                                                    |                 |               |  |
| Nuevo Suprimir                                                                                                    |                 |               |  |
|                                                                                                    |                 |               |  |
| Seleccionar Alias 🛟                                                                                                    | ID de usuario 🗘 | Descripción 🗘 |  |
| Ninguno                                                                                                    |                 |               |  |
| Total 0                                                                                                    |                 |               |  |
|                                                                                                    |                 |               |  |

\_4. Especifique el alias, el ID de usuario, la contraseña y la descripción. Pulse Aceptar.

### arquitecturaibm

IBM WAS – Configurar las credenciales de acceso seguro a la base de datos | 3

Aparece la lista actualizada de alias de autenticación J2C.

| JAAS - Datos de autenticación J2C ?                                                                               |  |  |
|----------------------------------------------------------------------------------------------------|--|--|
|                                                                                                    |  |  |
| <u>JAAS - Datos de autenticación J2C</u> > Nuevo                                                                  |  |  |
| Especifica una lista de identidades de usuario y contraseñas que utiliza la seguridad de Java(TM) 2<br>Connector. |  |  |
| Propiedades generales                                                                                             |  |  |
| * Alias                                                                                                    |  |  |
| * ID de usuario                                                                                                   |  |  |
| * Contraseña                                                                                                    |  |  |
| Descripción                                                                                                    |  |  |
| Aplicar Aceptar Restablecer Cancelar                                                                              |  |  |

| Seguridad global                                                                                               |  |  |
|----------------------------------------------------------------------------------------------------|--|--|
| Seguridad global > JAAS - Datos de autenticación J2C > Nuevo                                                   |  |  |
| Especifica una lista de identidades de usuario y contraseñas que utiliza la seguridad de Java(TM) 2 Connector. |  |  |
| Propiedades generales                                                                                          |  |  |
| * Alias<br>UserOracle                                                                                          |  |  |
| * ID de usuario<br>root                                                                                        |  |  |
| * Contraseña                                                                                                   |  |  |
| Descripción<br>Password: oracle                                                                                |  |  |
| Aplicar Aceptar Restablecer Cancelar                                                                           |  |  |

Para que la configuración de alias entre en vigor tendrá que detener e iniciar el servidor. Esto se realizará más tarde en el paso **Probar la conexión de base de datos**. IBM WAS – Configurar las credenciales de acceso seguro a la base de datos | 4

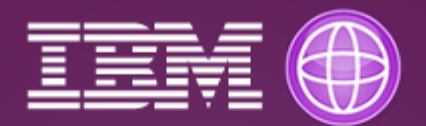

# Curso de IBM WebSphere Application Server

Deployment Apps, JDBC Provider, Virtual Host Logs, Connection Factory, JMS JNDI, Jython, IHS, Cluster, Security

### <u>Julio Pari (IT Architect IBM)</u>

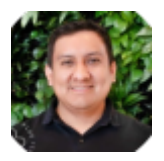

Si te ha interesado este artículo y deseas un apoyo o asesoría en algún requerimiento, envíame un mensaje a: (info@juliopari.com) o sino a través de Linkedin: https://www.linkedin.com/in/juliopari/

www.arquitecturaibm.com